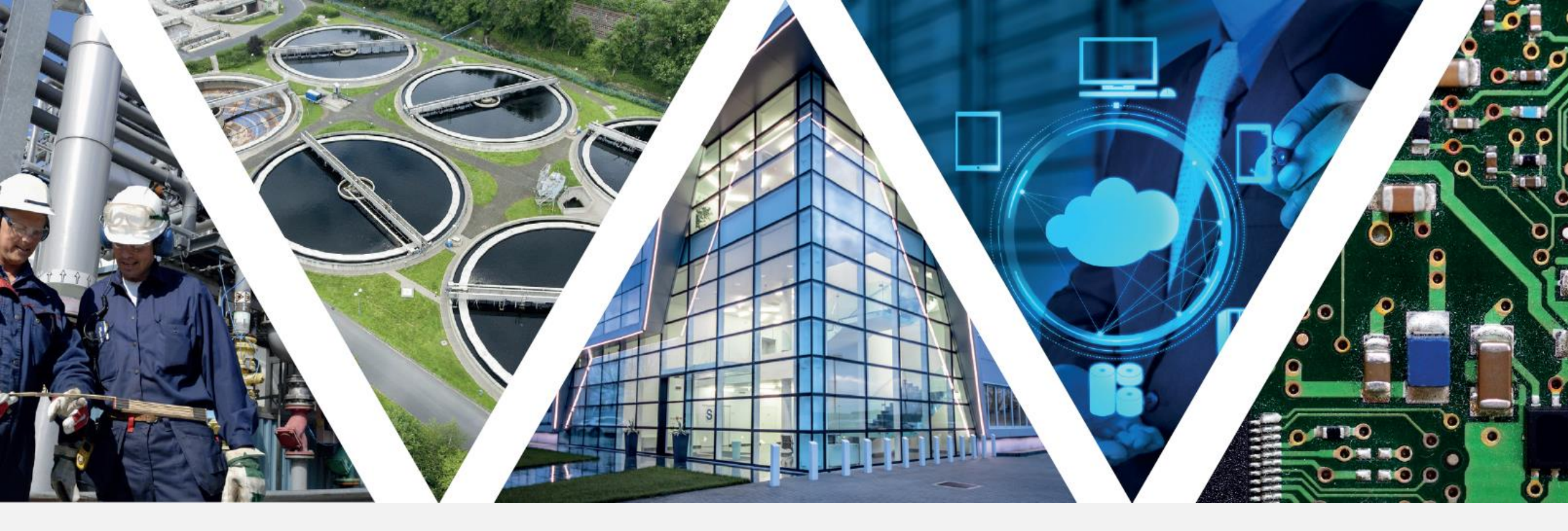

## **SENECA** DATA RECORDER 2.0 Luca Signorin

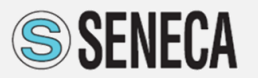

**AUTOMATION INTERFACES** 

#### INTRO

0.6

24.0

19.2

24.6

2.8

A. 32.1

10.3

2.6

29.1

12.1

12.3

1.18

2.005

6.8

1.3.4

22.6

28.2

9.6

8.2

20.6

24.6

2.

## **HISTORY PROFILE**

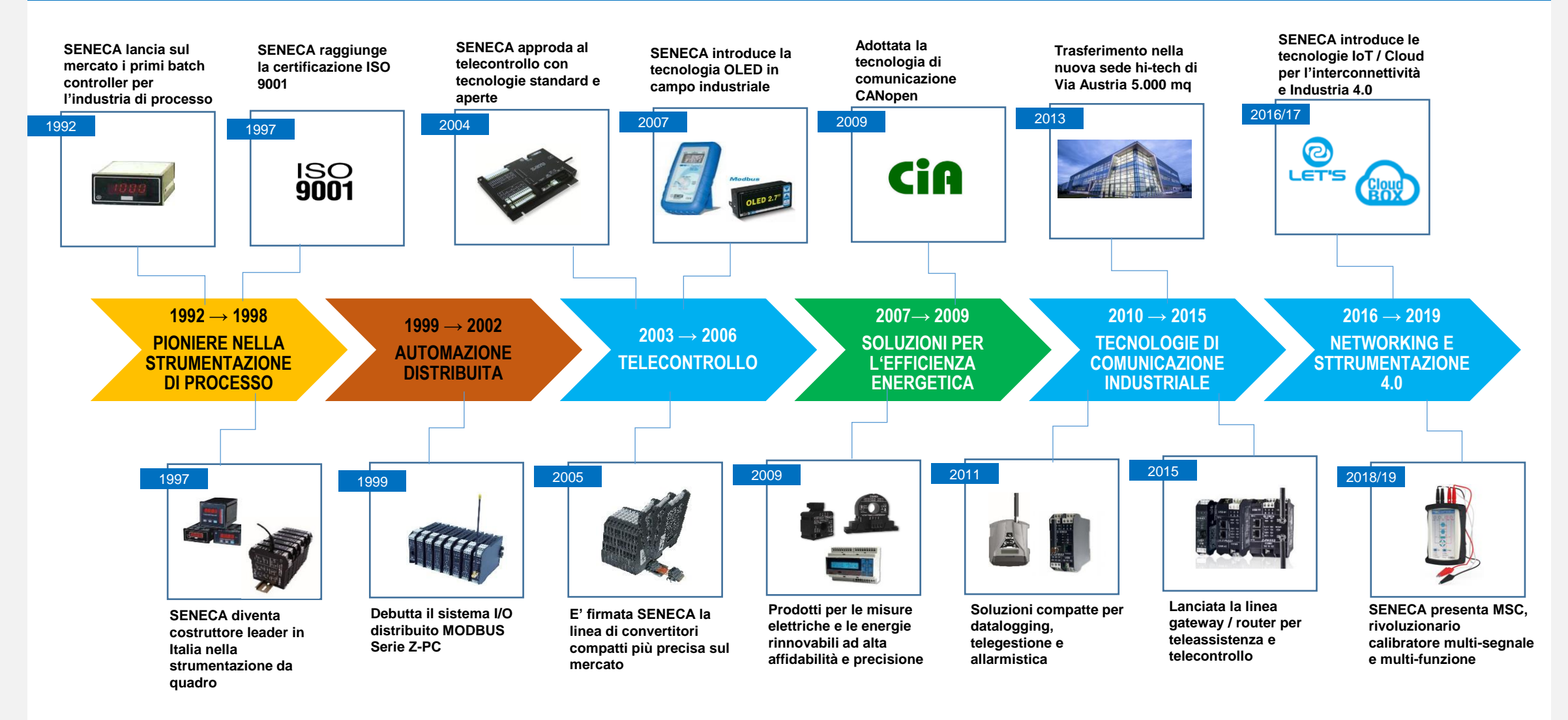

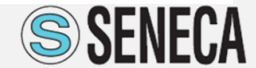

#### **MISSION: TRATTIAMO IL SEGNALE DAL SENSORE A INDUSTRIA 4.0**

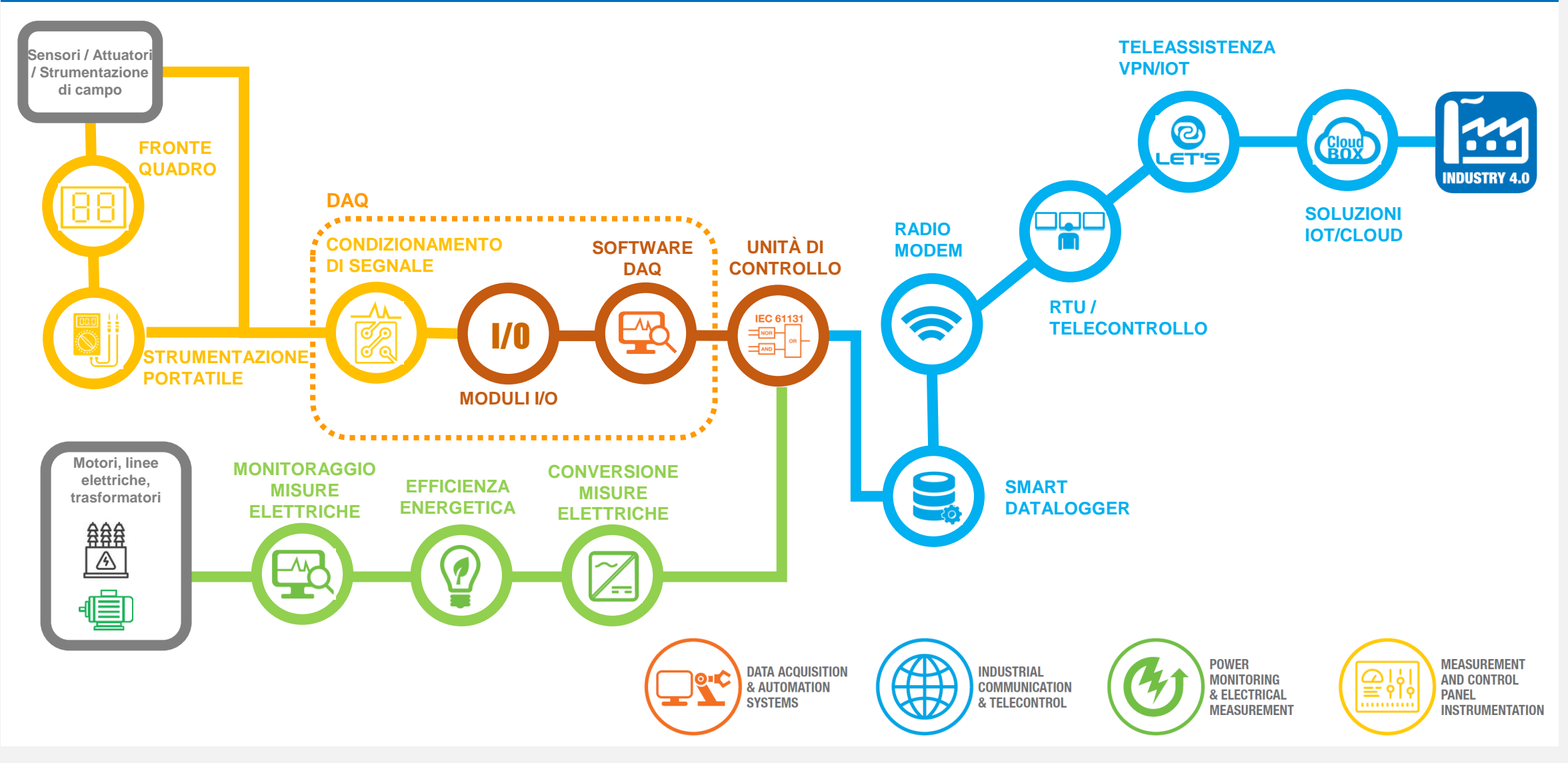

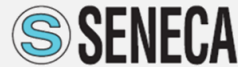

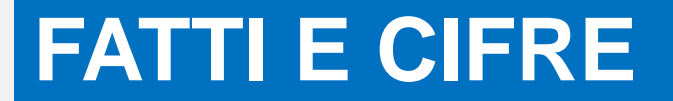

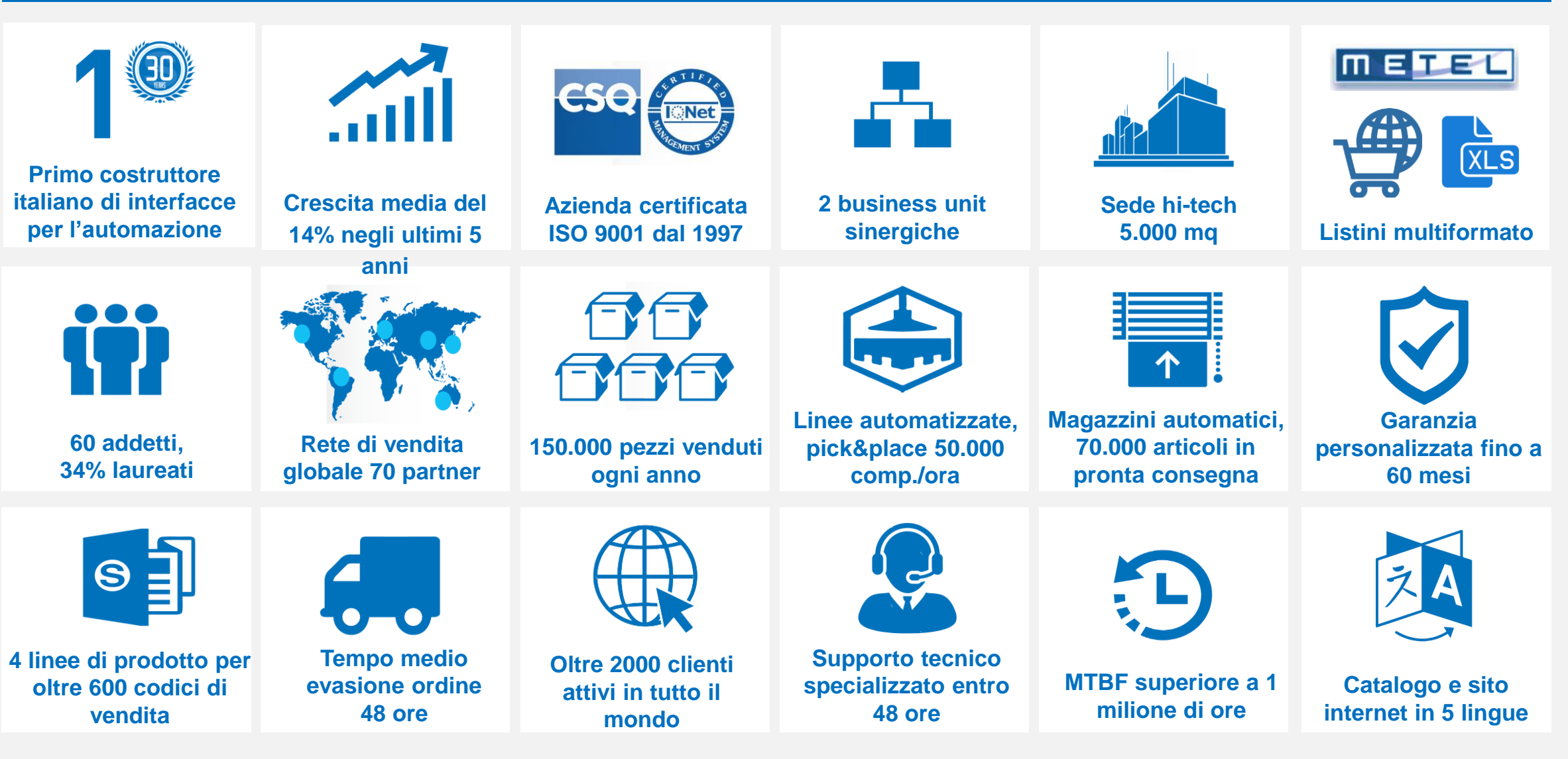

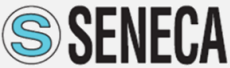

**AUTOMATION INTERFACES** 

## **MERCATI DI SBOCCO**

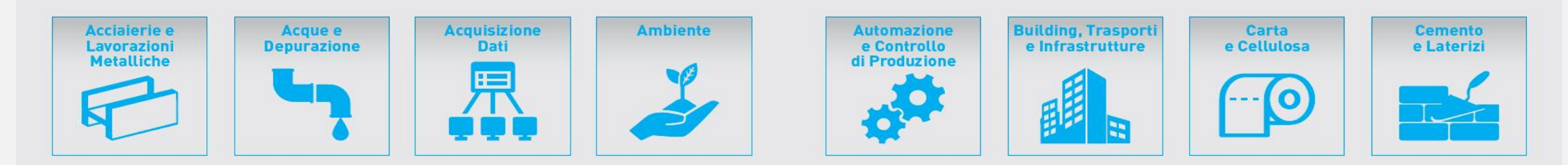

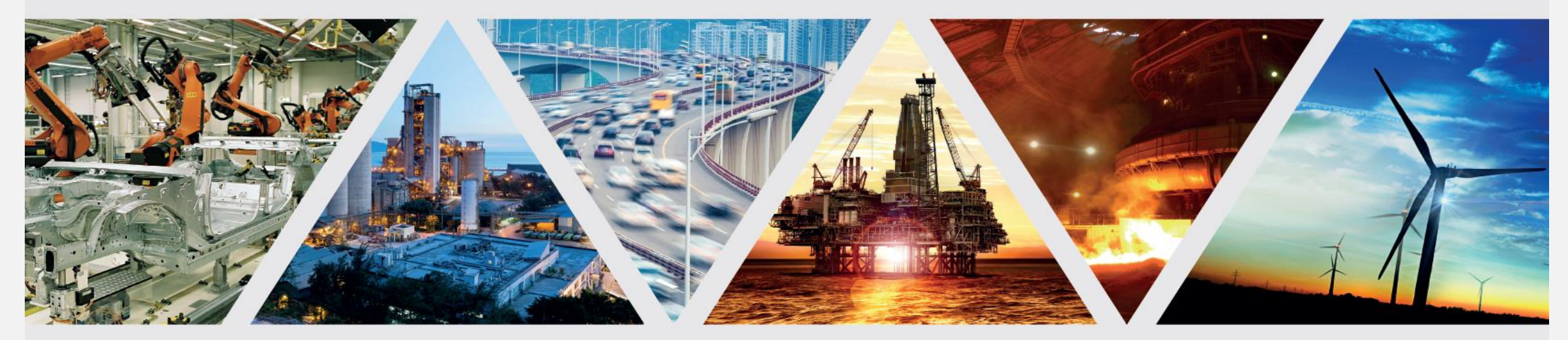

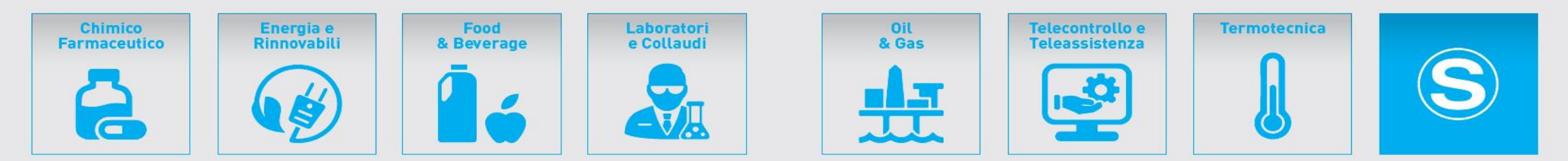

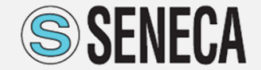

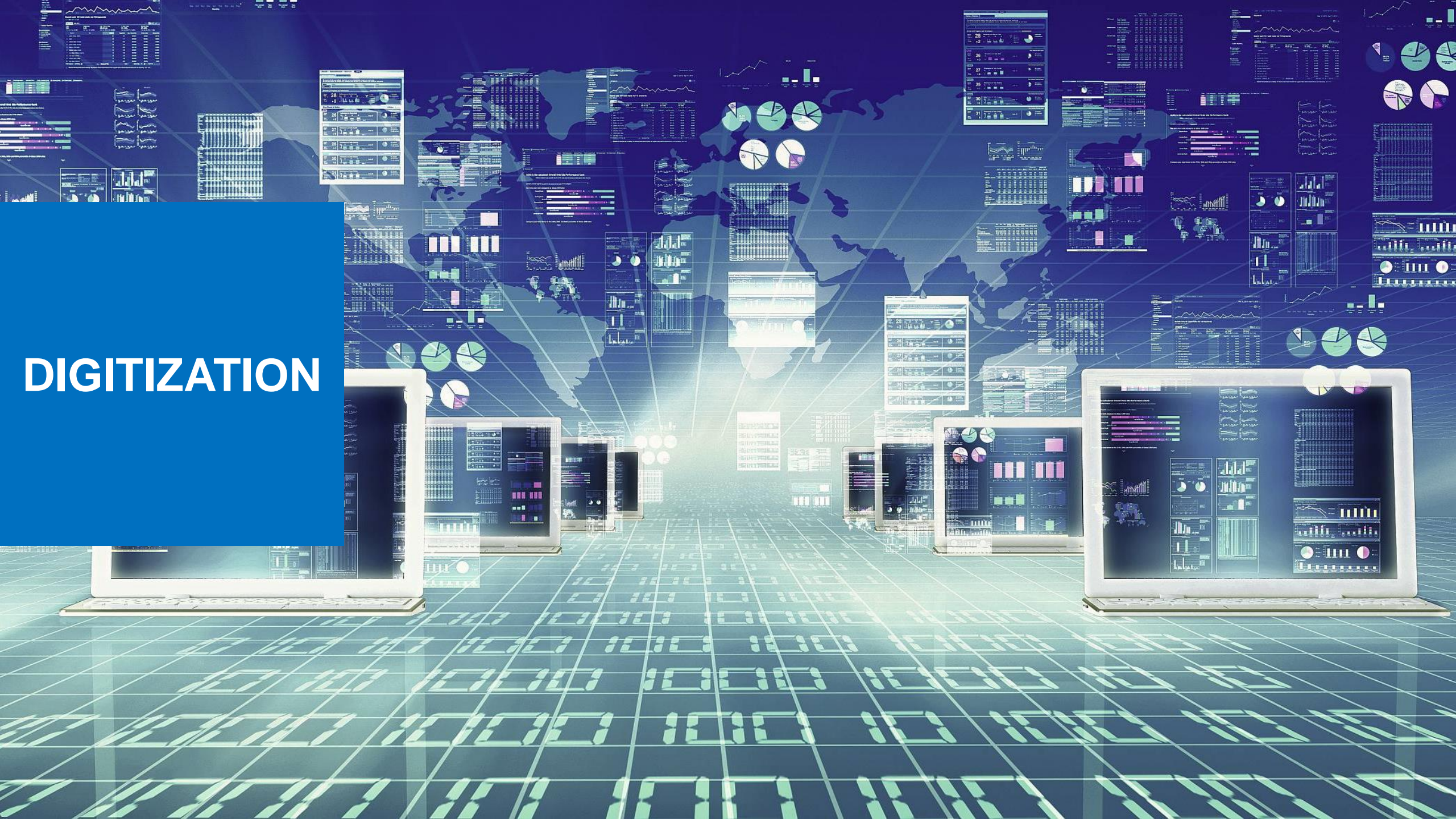

## Industria 4.0 – Digitization e Digitalization

## Quali sono gli attuali «trend»?

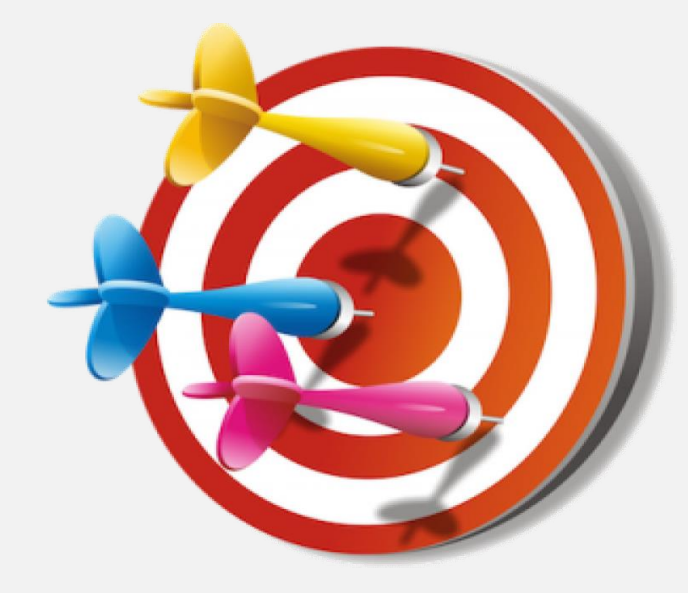

- Industria 4.0 ed estensione della connettività
- Digitalizzazione dei processi per conoscerne lo stato
- Acquisizione e memorizzazione delle informazioni
- Controllo in tempo reale
- Integrazione tra sistemi e condivisione dei dati (EDI)
- Elaborazione i dati
- Distribuzione e fruibilità dei dati

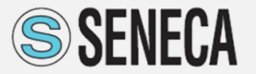

## Industria 4.0 – DAQ (DAS)

## Cosa è un sistema DAQ?

Si tratta di un sistema in grado di misurare, acquisire e registrare delle grandezze fisiche con l'obiettivo di renderle disponibili ad una analisi.

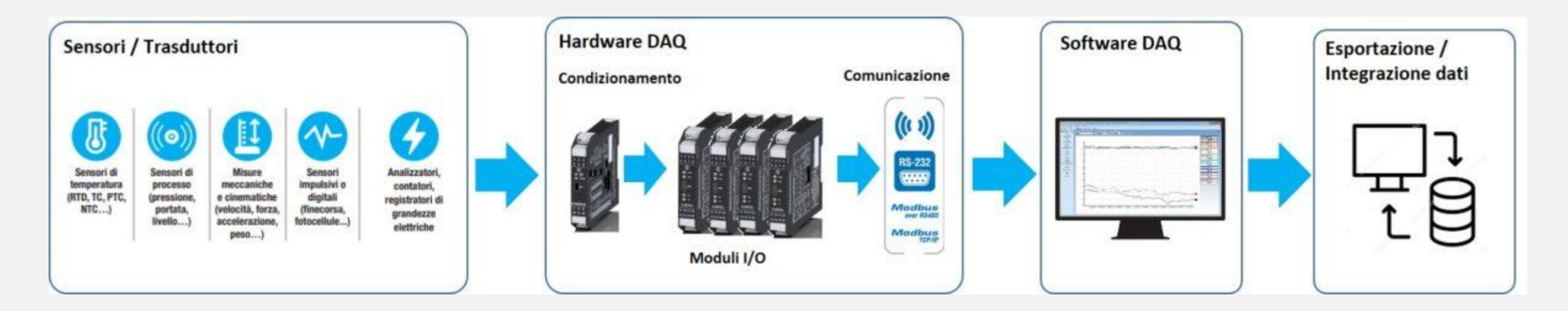

I segnali fisici (analogici) sono convertiti in digitale per potere essere registrati su un supporto digitale (hard disk o sd).

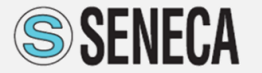

## Industria 4.0 – DAQ (DAS)

#### A cosa serve un sistema DAQ?

I dati possono essere acquisiti per:

- Conoscere il processo che si vuole controllare;
- Analizzare parametri e specifiche di progetto;
- Verificare la conformità con procedure di controllo di produzione;
- Migliorare il servizio al cliente (prodotti certificati);
- Supportare il Sistema Gestione Qualità (energia, ambiente, sicurezza).

Conoscere e comprendere un processo attraverso i dati permette di:

- **Risparmiare** i costi (efficienza energetica, riduzione degli sprechi);
- Ottimizzare i processi produttivi;
- **Ridurre** gli sprechi (es. merci non conformi);
- Migliorare il proprio ambiente (monitoraggio ambientale);

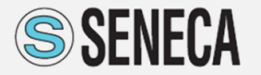

## Industria 4.0 – DAQ (DAS)

## Dove sono utilizzati i Sistemi DAQ?

- Produzione Industriale e Manifatturiera
- HVAC
- Industria Chimica, Farmaceutica e Biotecnologia
- Equipment per Ho.Re.Ca. (forni, frigo, piani cottura, cappe, ...)
- Produzione alimentare
- Energia e Materie Prime
- Monitoraggio Ambientale
- Gestione Rifiuti (Waste Processing)
- Servizi e Facility Management
- ...altro...

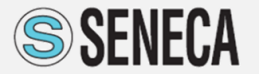

II «nostro» Concept «Prenditi il controllo della Strada»

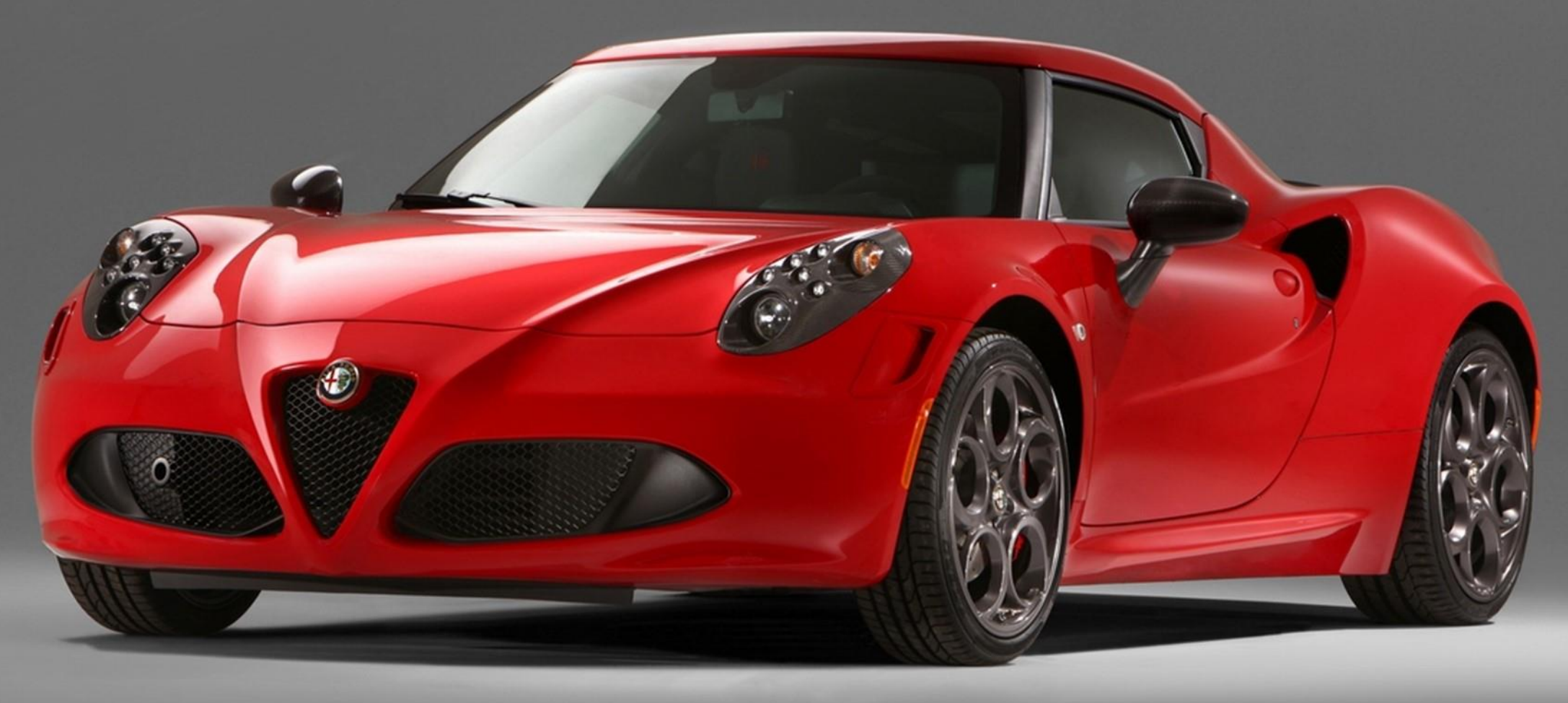

## Perché Data Recorder 2.0?

Digitalizza il processo di acquisizione dei dati abilitando l'analisi e l'integrazione dei dati. Consente il controllo completo del sistema DAQ Sfrutta l'esperienza di Seneca nel processo di gestione di segnale.

#### Cosa significa avere il controllo del sistema?

| Minimizzare            | Massimizzare      | Ottimizzare          | Risparmiare |
|------------------------|-------------------|----------------------|-------------|
| Tempi di Setup         | Personalizzazione | Processi di calcolo  | Scalabilità |
| Configurazione sistema | Versatilità       | Sessioni programmate | Versatilità |

#### Integrazione dei dati (EDI)

Esportazione dati su Excel (.csv) Dati disponibili tramite OPC Server per altre applicazioni

#### La nostra soluzione

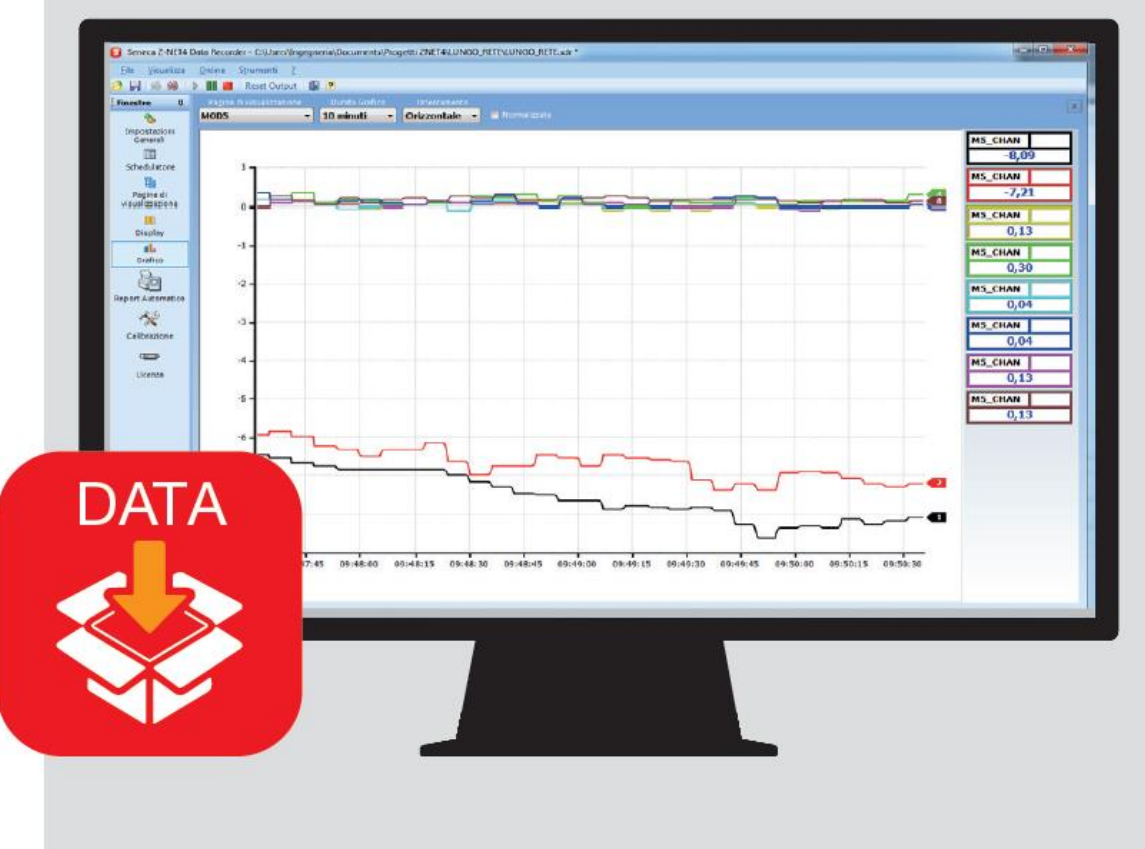

**Data Recorder 2.0** è un software **aperto** e **indipendente** da altre applicazioni che acquisisce, visualizza, elabora e memorizza le informazioni ricevute dai diversi dispositivi connessi attraverso il protocollo **Modbus TCP** e la rete **Modbus RTU**.

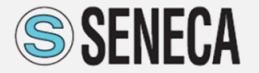

## Seneca Data Recorder 2.0 - Highlights

#### **GESTIONE CANALI**

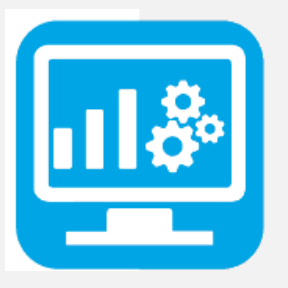

Il software è configurabile in 3 passaggi ed è indipendente da qualsiasi altra applicazione. Non servono competenze di programmazione avanzata

#### **GESTIONE LICENZE**

Il licensing è gestito con chiave USB e copre un range di visualizzazione da 2 a 1000 canali, siano essi analogici, digitali, impulsivi o calcolati. Nel pacchetto Plus è disponibile la funzionalità multiclient.

#### **CONTROLLO REAL-TIME**

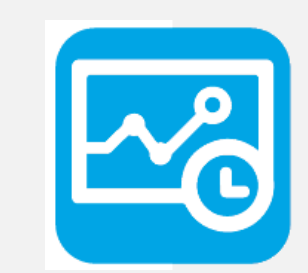

È disponibile una videata che permette la **scrittura** di variabili analogiche e digitali. Ogni pagina di visualizzazione

personalizzata corrisponde ad un grafico realtime che mostra le prime 8 penne mentre il relativo display arriva a 48 variabili.

#### **VISUALIZZAZIONE STORICI**

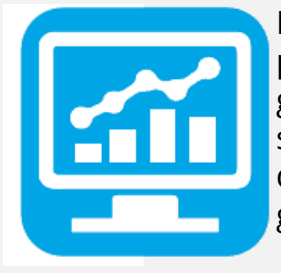

Il tool integrato **Trend Viewer** permette di visualizzare grafici, filtrare, elaborare e stampare i dati registrati sul database sia in formato grafico che tabellare.

#### **INTEGRAZIONE DEI DAT**

Ogni registrazione genera un database Sqlite in cui per ogni campione viene scritto il valore istantaneo, massimo, minimo e medio.

L'integrazione con altri sistemi è possibile tramite l' esportazione nei formati csv (Excel), e pubblicazione con OPC Server UA/DA.

#### HARDWARE DI ACQUISIZIONE

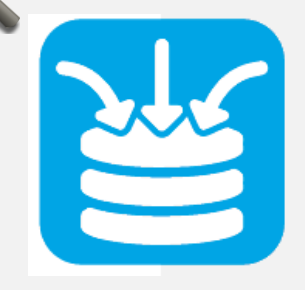

È garantita l'acquisizione di misure da dispositivi MODBUS RTU e TCP, in particolare tramite moduli I/O distribuiti SENECA Serie Z-PC, con interfacce seriali, Ethernet e wireless.

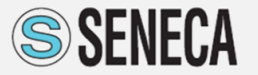

## Seneca Data Recorder 2.0 - Highlights

#### **SCHEDULAZIONE**

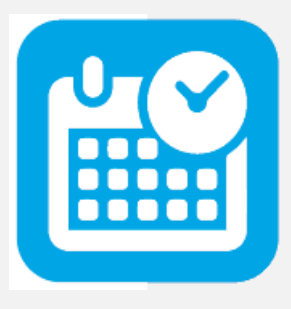

La schedulazione permette di scegliere se l'avvio della registrazione è in modalità manuale o automatica. Le opzioni consentono di impostare fino 8 orari fissati, oppure scegliere se avere la registrazione continua e disporre di un avvio da ingresso digitale.

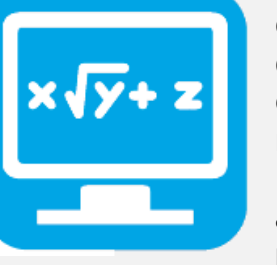

#### FUNZIONI MATEMATICH

Creazione di canali calcolati combinando i canali acquisiti dal campo attraverso operatori e semplici funzioni matematiche. Disponibilità di funzioni avanzate per il calcolo delle

proprietà dei fluidi.

#### **FUNZIONI ALLARMI**

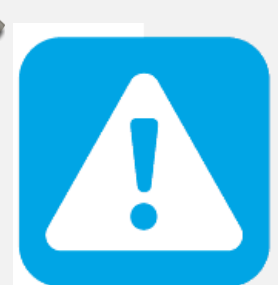

Per ogni canale analogico è possibile abilitare un set di allarmi a soglia (allarme alto alto, allarme alto, allarme basso e allarme basso basso) visualizzati

in real-time con possibilità di attivare un canale di output.

#### **REPORT AUTOMATICI**

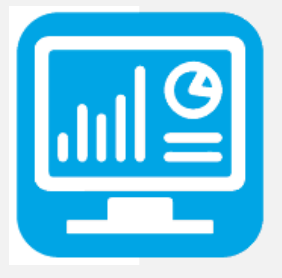

Report automatici al termine di ogni registrazione che possono includere grafici, tabelle dei valori e tabelle degli allarmi registrati.

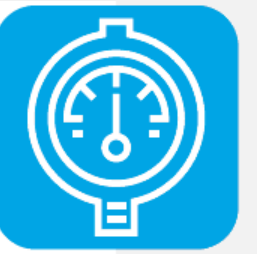

#### CALIBRAZIONE

Calibrazione **sincronizzata** tra sotto progetti. Condivisione dei parametri di calibrazione tra diversi progetti.

Possibilità di effettuare calibrazioni di diversi gruppi di segnali attraverso metodo di interpolazione lineare (min. 1 punto e max. 5 punti per canale).

#### **PACCHETTO MULTI-CLIENT**

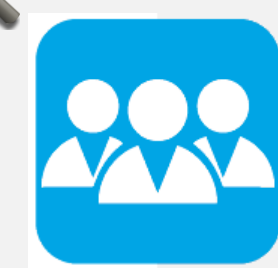

Il pacchetto **PLUS** – Multi-Client consente di gestire più sessioni indipendenti e simultanee di misura (e registrazione) sullo stesso Pc dove vengono creati e gestiti database distinti.

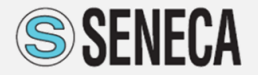

#### Seneca Data Recorder 2.0 - Installazioni

#### **SALE PROVE**

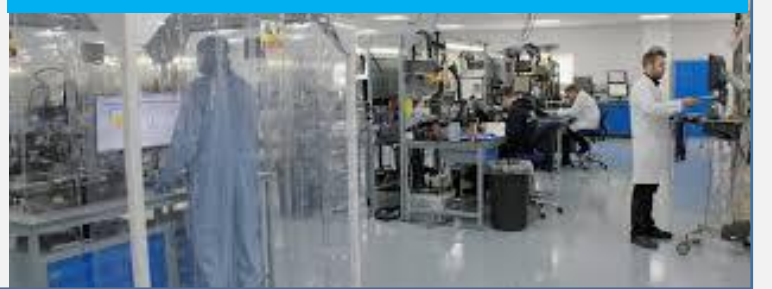

**LABORATORI DIDATTICI** 

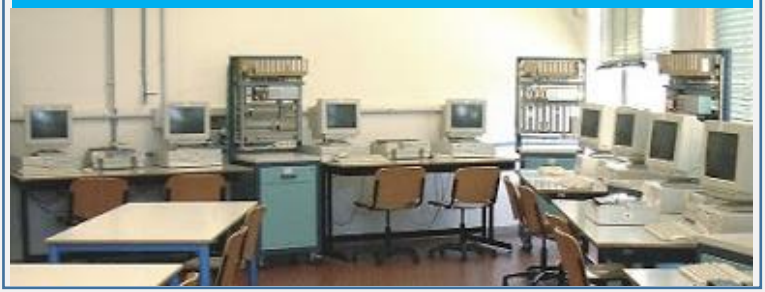

# BANCHI DI COLLAUDO

**SALE MOTORI** 

#### LABORATORI ELETTRONICA

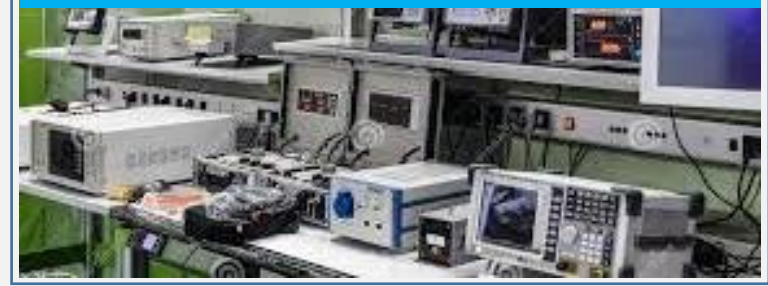

**CAMERE CLIMATICHE** 

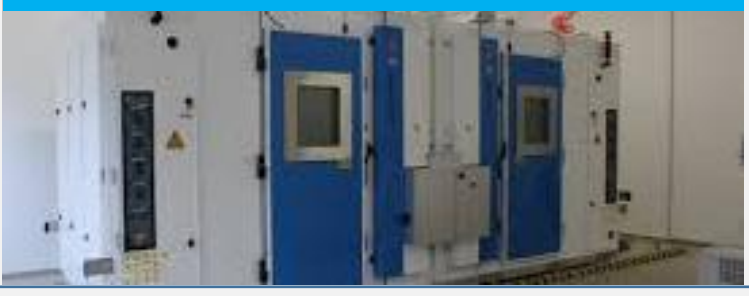

#### **FORNI INDUSTRIALI**

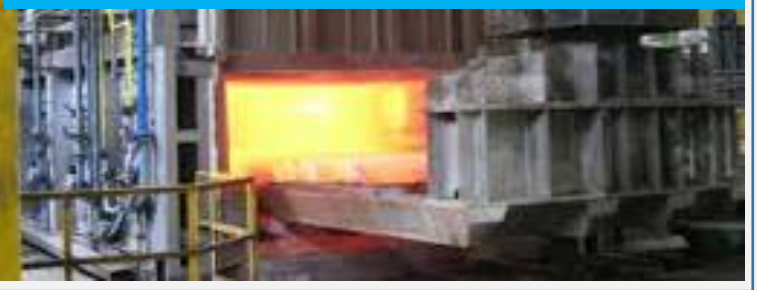

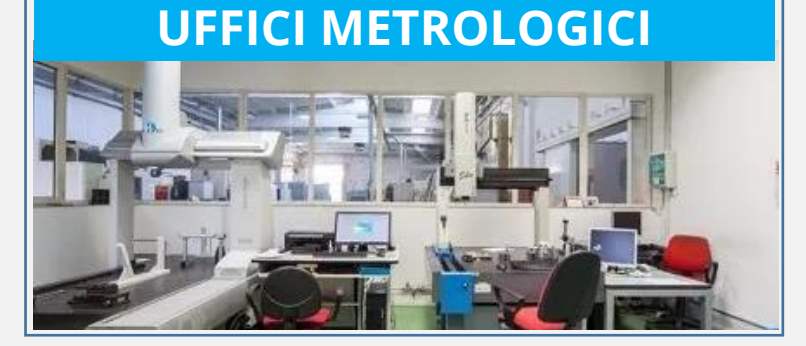

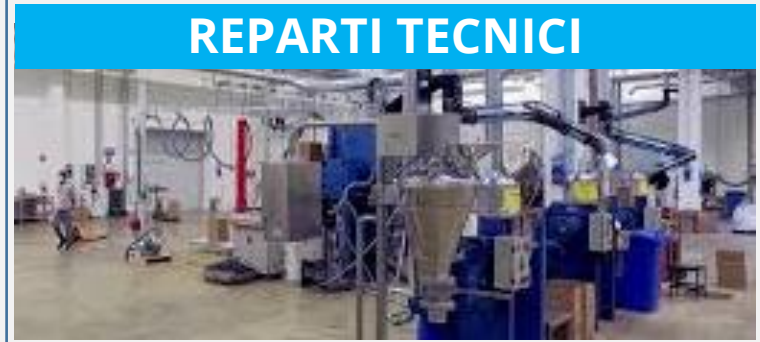

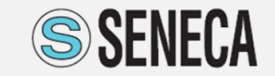

**AUTOMATION INTERFACES** 

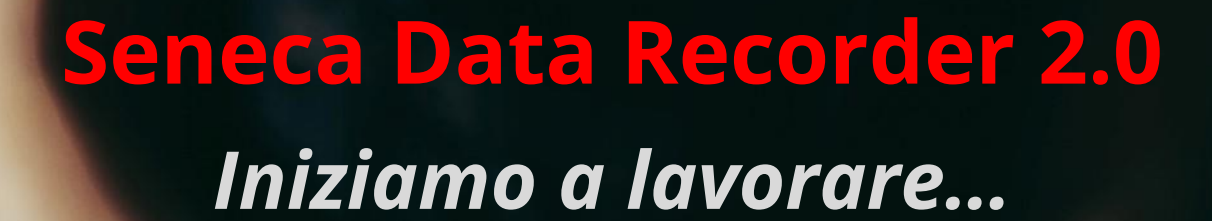

## Nuovo Progetto

Per creare un nuovo progetto è possibile dal menu File selezionare la voce **Nuovo** o, in alternativa, selezionare il pulsante **Nuovo (A)** sulla Barra degli Strumenti.

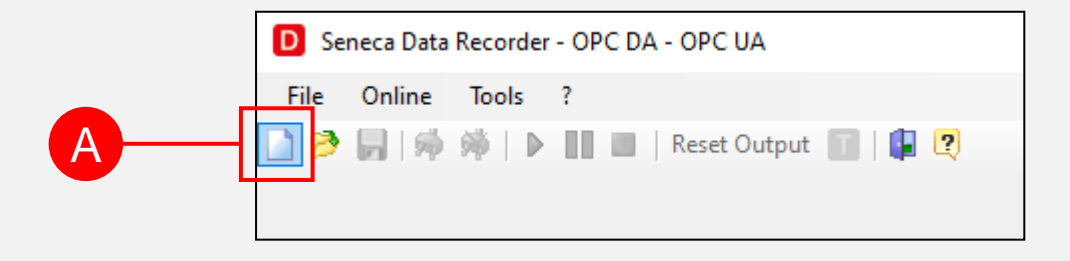

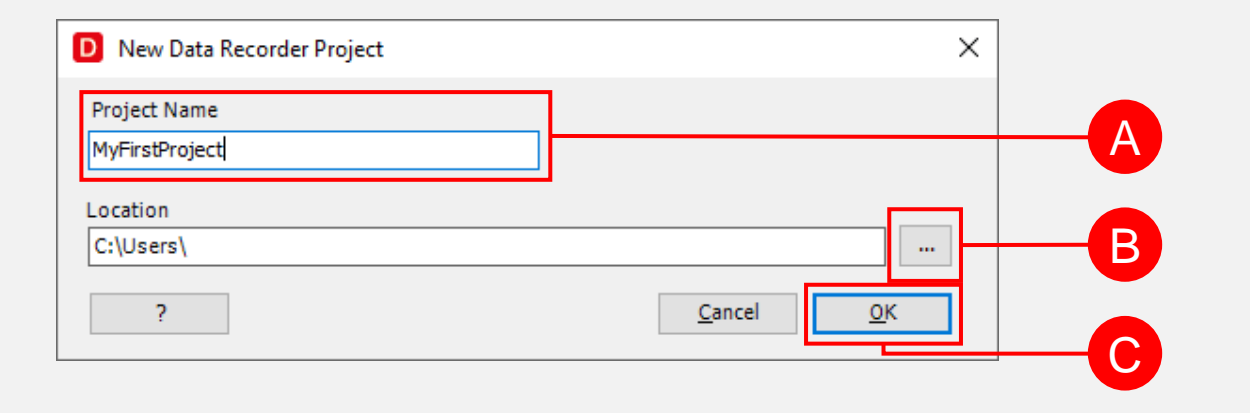

- (A) Inserire il nome del progetto
- (B) Selezionare il percorso dove creare la cartella che conterrà il progetto.
- (C) Confermare il nuovo progetto

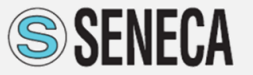

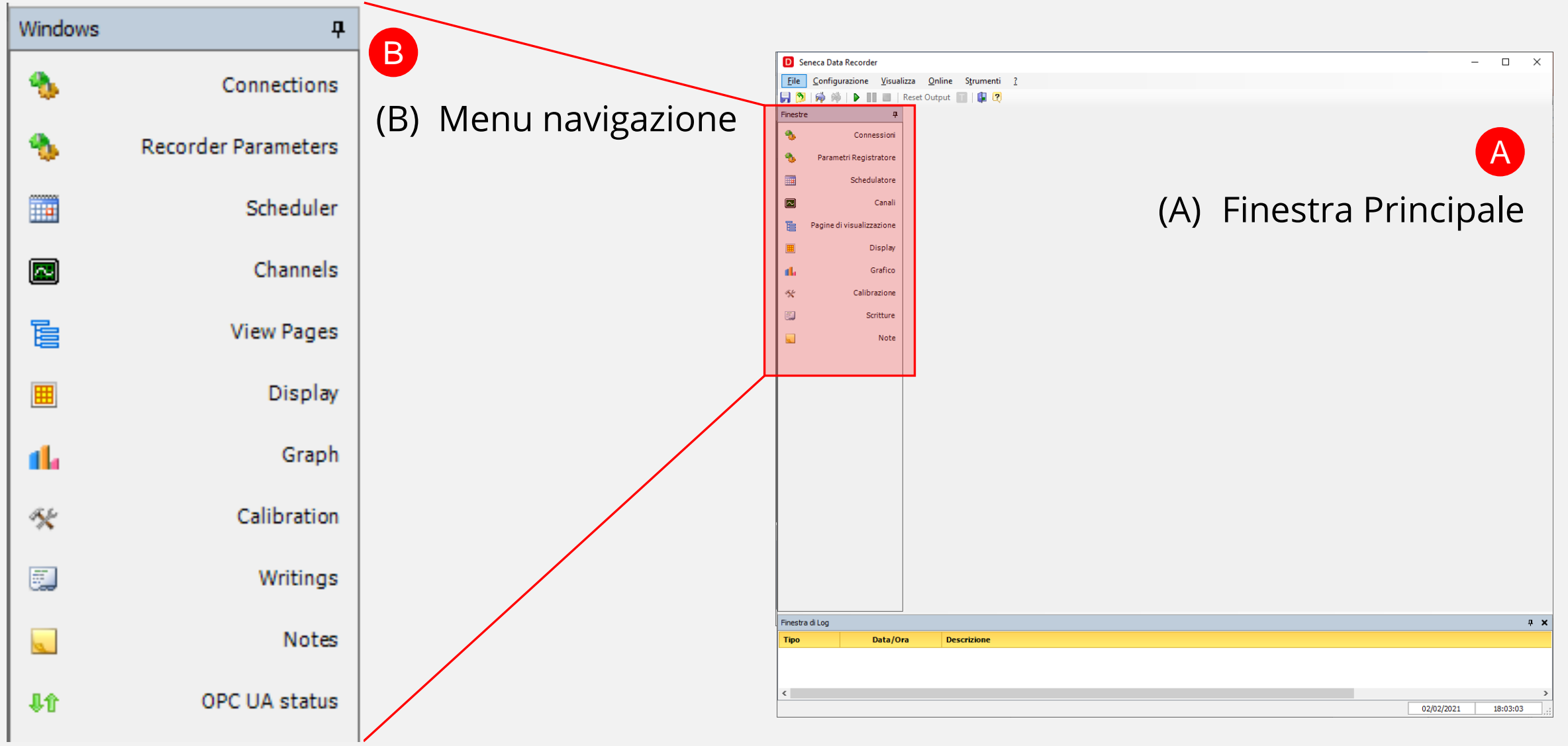

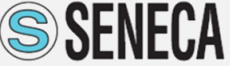

#### Nuova Connessione a Rete ModBUS (1)

| Windows     | д                   |        |                                                |                                    |              |                             |                                 |             |
|-------------|---------------------|--------|------------------------------------------------|------------------------------------|--------------|-----------------------------|---------------------------------|-------------|
| *           | Connections         |        | A                                              |                                    |              |                             |                                 |             |
| ۹.          | Recorder Parameters | D Sene | ca Data Recorder - OPC D                       | A - OPC UA                         |              |                             |                                 |             |
|             | Scheduler           | Eile 🤇 | Configuration ⊻iew (<br>À M   ▶    ■   Re<br>₽ | <b>Online Tools</b><br>eset Output | 2            |                             |                                 | Connections |
|             | Channels            | *      | Connections<br>Recorder Parameters             | Nam                                | e            | Connection                  |                                 |             |
|             | View Pages          |        | Scheduler                                      |                                    |              |                             |                                 |             |
| Ħ           | Display             |        | Channels<br>View Pages                         |                                    | Modbus C     | onnection                   |                                 | ×           |
| <b>1</b> 1  | Graph               |        | Display<br>Graph                               |                                    | Nar          | ne                          |                                 |             |
| ЧХ.         | Calibration         | *      | Calibration<br>Writings                        |                                    | – Communica  | tion Parameters             | Communication Type Modbus RTU V | -           |
| <b>.</b>    | Writings            |        | Notes                                          |                                    | - Serial Por | M Port 1 V                  | TCP Address 192.168.90.101      |             |
|             | Notes               | 40     | OPC UA status                                  |                                    | Bai          | Parity None V<br>Parity 1 V | TCP Port 502                    |             |
| <b>\$</b> † | OPC UA status       |        |                                                |                                    | Da           | a Bits 8 🗸                  | Retry 3                         |             |
|             |                     |        |                                                |                                    |              |                             | <u>C</u> ancel Apply <u>QK</u>  |             |
|             |                     |        |                                                |                                    |              |                             |                                 |             |
|             |                     |        |                                                |                                    |              |                             |                                 |             |
|             |                     |        |                                                |                                    |              |                             |                                 |             |
|             | R—                  |        |                                                | A <u>d</u> d a c                   | onnection    |                             |                                 |             |

- (A) Selezionare Connessioni. Nella finestra principale compariranno le reti ModBUS configurate
- (B) Per aggiungere una connessione premere il pulsante «Aggiungi Connessione»
- (C) Compare la finestra dedicata alla configurazione della Nuova connessione

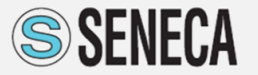

#### Nuova Connessione a Rete ModBUS (2)

| Name                                              |                                 |
|---------------------------------------------------|---------------------------------|
| Communication Parameters                          | Communication Type Modbus TCP 🗸 |
| Serial Port Communication                         | TCP Communication               |
| COM Port 1 🗸                                      | TCP Address 192.168.90.101      |
| Baudrate 38400 V                                  | TCP Port 502                    |
| Parity None 🗸                                     |                                 |
| Stop Bits $~1~~~~~~~~~~~~~~~~~~~~~~~~~~~~~~~~~~~$ | Timeout (msec.) 1000 🚖          |
| Data Bits 8 🗸 🗸                                   | Retry 3                         |
|                                                   | Cancel Apply OK                 |

- (A) Inserire il nome della connessione
- (B) Selezionare il tipo di comunicazione
- (C) Se Modbus RTU -> Impostare seriale
- (D) Se Modbus TCP -> Impostare Indirizzo TCP e porta di Connessione
- (E) Impostare i parametri di comunicazione (validi per entrambe le scelte)
- (F) Confermare la nuova connessione

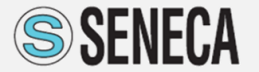

## Aggiungere un Canale (1)

- (A) Selezionare Canali. Nella finestra principale compaiono i canali configurati (acquisiti e calcolati)
- (B) Per aggiungere un canale selezionare il pulsante «Aggiungi un Canale»
- (C) Compare la finestra dedicata alla configurazione del Canale

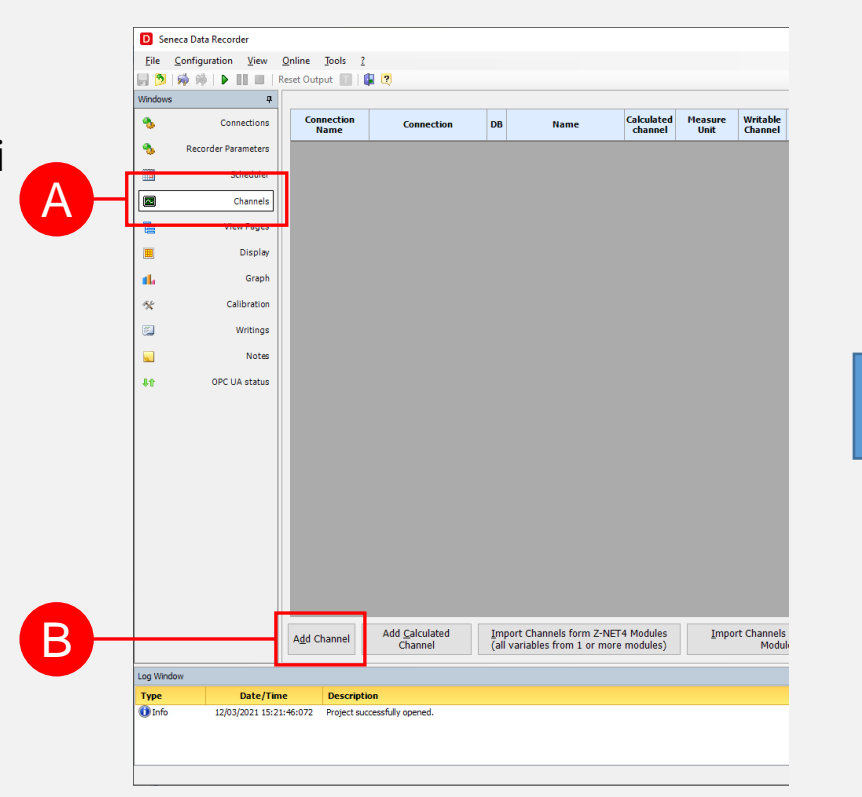

| hannel Name        | Channel Descriptio | n                            |            |
|--------------------|--------------------|------------------------------|------------|
| hannel_01          | Description        |                              |            |
| Variable           |                    |                              |            |
| Slave Number 1     | ₽ R                | gister Type Holding Register | -          |
| Data Type INT      | -                  | Address 1 📥                  |            |
| Inverted word      | Maximum            | lock size of 16              |            |
|                    | registers f        | or each read                 |            |
|                    |                    |                              |            |
| Char               | nnel Measure Unit  |                              | ~          |
| Scaling            |                    |                              |            |
| Enabled 🔽          |                    |                              |            |
| Variable Beg. Scal | 0.00 🛨 🔻 Data      | Rec. Beg. Scale 0.00         | • •        |
| Variable End Scale | 10.000.00 - Data   | Rec. End Scale 10.000.00     | •          |
|                    |                    |                              | <b>.</b>   |
| Alarm              | on falling edge    |                              |            |
|                    | containing cage    | Output on alarm              |            |
| High High          | 10,000.00 📮 👻      | Enable<br>Retain output      |            |
| High               | 10,000.00 📮 🔻      | Delay (sec.) 0               | <b></b>    |
| Low                | 0.00 📮 👻           | Alarm output channel         |            |
| Low Low            | 0.00 🚔 🔻           |                              | $\sim$     |
|                    |                    | Analog alarm type            | _          |
|                    |                    | High High                    | $\sim$     |
|                    |                    |                              |            |
| <u>D</u> uplicate  |                    | Apply <u>C</u> ancel         | <u>0</u> K |
|                    |                    |                              | _          |

C

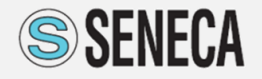

## Aggiungere un Canale (2)

- (A) Inserire il nome e la descrizione del canale.
- (B) Impostare la parametrizzazione necessaria per l'acquisizione del registro Modbus.
- (C) Selezionare l'Unità di Misura che sarà poi visualizzata nei display e nella esportazione del dato.
- (D) Se abilitata, definire la scalatura della variabile. A sinistra i valori «grezzi» mentre a destra i valori «scalati».
- (E) Se abilitato, definire le soglie di allarme. Ogni superamento della soglia di allarme verrà memorizzato nel file eventi.
- (F) Se abilitato, può essere associata ad un solo allarme la scrittura di una variabile digitale.

**AUTOMATION INTERFACES** 

(G) Confermare il nuovo canale

| Channel Name           | Channel Descripti                     | on                               |
|------------------------|---------------------------------------|----------------------------------|
| Channel_01             | Description                           |                                  |
| Variable               |                                       |                                  |
| Slave Number           | 1 🚔 R                                 | Register Type Holding Register 🔻 |
| Data Type INT          | -                                     | Address 1                        |
| Inverted word          | Maximum                               | block size of 16                 |
|                        | registers                             | for each read                    |
|                        |                                       |                                  |
| c                      | hannel Measure Unit                   | ~                                |
| Scaling                |                                       |                                  |
| Enabled 🖂              |                                       |                                  |
| Variable Reg. Scal     | 0.00                                  |                                  |
| valiable beg. Scal     | 0.00 - Data                           | Rec. Beg. Scale 0.00             |
| Variable End Scale     | 10,000.00 T                           | a Rec. End Scale 10,000.00 👻 💌   |
| Alarm                  |                                       | 7                                |
| Enable 🖂 Al            | arm on falling edge                   | Output on alarm                  |
| High High              | 10,000.00                             | Enable                           |
|                        |                                       | Retain output                    |
| High                   | 10.000.00                             |                                  |
| High                   | 10,000.00                             | Delay (sec.) 0 🚖                 |
| High                   |                                       | Delay (sec.) 0                   |
| High<br>Low<br>Low Low | 10,000.00 • •<br>0.00 • •<br>0.00 • • | Delay (sec.) 0                   |
| High<br>Low<br>Low Low | 10,000.00 • •<br>0.00 • •<br>0.00 • • | Delay (sec.) 0 -                 |
| High<br>Low<br>Low Low |                                       | Delay (sec.) 0 -                 |

## Aggiungere un Canale (3)

| D   | Seneca Data Recorder                                 |                                 |                        |        |                  |                     |     |                      |                           |                          |                           |                          |       |       |                         | -      | ٥ | × |
|-----|------------------------------------------------------|---------------------------------|------------------------|--------|------------------|---------------------|-----|----------------------|---------------------------|--------------------------|---------------------------|--------------------------|-------|-------|-------------------------|--------|---|---|
| ļ   | <u>-</u> ile <u>C</u> onfigurazione <u>V</u> isualiz | za <u>O</u> nline S <u>t</u> ru | menti <u>?</u>         |        |                  |                     |     |                      |                           |                          |                           |                          |       |       |                         |        |   |   |
| F   | 💭 🦻 🗰 🕨 🖿 Reset Output 🔟 🛙 🕼 🕐                       |                                 |                        |        |                  |                     |     |                      |                           |                          |                           |                          |       |       |                         |        |   |   |
| Fir | nestre P                                             |                                 |                        |        |                  |                     |     |                      |                           |                          | Canali                    |                          |       |       |                         |        |   | X |
| 4   | b Connessioni                                        | Nome<br>Connessione             | Connessione            | DB     | Nome             | Canale<br>calcolato | UdM | Canale<br>Scrivibile | Inizio Scala<br>Variabile | Fondo Scala<br>Variabile | Inizio Scala<br>Data Rec. | Fondo Scala<br>Data Rec. | м     | Q     | Descri                  | izione |   |   |
| 4   | Parametri Registratore                               | Sistema Collaudo                | TCP: 192.168.86.96:502 | Corre  | nte_1            |                     | A   |                      | 0                         | 10000                    | ) (                       | 10000                    | 1,000 | 0,000 | Lettura corrente fase 1 |        |   |   |
|     |                                                      | Sistema Collaudo                | TCP: 192.168.86.96:502 | Correr | nte_2            |                     | A   |                      | 0                         | 10000                    | 0                         | 10000                    | 1,000 | 0,000 | Lettura corrente fase 2 |        |   |   |
| ≞   | Schedulatore                                         | Sistema Collaudo                | TCP: 192.168.86.96:502 | Correr | nte_3            |                     | A   |                      | 0                         | 10000                    | 0 0                       | 10000                    | 1,000 | 0,000 | Lettura corrente fase 3 |        |   |   |
| 16  | Canali                                               | Sistema Collaudo                | TCP: 192.168.86.96:502 | Temp   | eratura_1        |                     | °C  |                      | 0                         | 10000                    | ) (                       | 10000                    | 1,000 | 0,000 | Lettura temperatura 1   |        |   | _ |
|     |                                                      | Sistema Collaudo                | TCP: 192.168.86.96:502 | Temp   | eratura_2        |                     | °C  |                      | 0                         | 10000                    | 0                         | 10000                    | 1,000 | 0,000 | Lettura temperatura 1   |        |   | _ |
| Ē   | Pagine di visualizzazione                            | Sistema Collaudo                | TCP: 192.168.86.96:502 | Temp   | eratura_3        |                     | °C  |                      | 0                         | 10000                    | 0                         | 10000                    | 1,000 | 0,000 | Lettura temperatura 3   |        |   | _ |
|     | Display                                              | Sistema Collaudo                | TCP: 192.168.86.96:502 | Pressi | one_1            |                     | bar |                      | 0                         | 10000                    | 0                         | 10000                    | 1,000 | 0,000 | Lettura pressione 1     |        |   | _ |
| 6   |                                                      | Sistema Collaudo                | TCP: 192.168.86.96:502 | Pressi | one_2            |                     | bar |                      | 0                         | 10000                    | 0                         | 10000                    | 1,000 | 0,000 | Lettura pressione 2     |        |   | _ |
|     | Grafico                                              | Sistema Collaudo                | TCP: 192.168.86.96:502 | Ingree | so_1             |                     |     |                      | 0                         | 10000                    | 0 0                       | 10000                    | 1,000 | 0,000 | Ingresso 1              |        |   |   |
| -   |                                                      | Sistema Collaudo                | TCP: 192.168.86.96:502 | Ingree | so_2             |                     |     |                      | 0                         | 10000                    | 0 0                       | 10000                    | 1,000 | 0,000 | Ingresso 2              |        |   |   |
| 4   | Calibrazione                                         | Sistema Collaudo                | TCP: 192.168.86.96:502 | Coma   | ndo_BloccoMotore |                     |     |                      | 0                         | 10000                    | 0 0                       | 10000                    | 1,000 | 0,000 |                         |        |   |   |
| E I | Ceritture                                            | Sistema Collaudo                | TCP: 192.168.86.96:502 | Start_ | Stop_Man         |                     |     | $\checkmark$         | 0                         | 10000                    | 0 0                       | 10000                    | 1,000 | 0,000 |                         |        |   |   |
| 8   | J                                                    | Sistema Collaudo                | TCP: 192.168.86.96:502 | Strat_ | Stop_Oper        |                     |     |                      | 0                         | 10000                    | 0 0                       | 10000                    | 1,000 | 0,000 |                         |        |   |   |
|     | Note                                                 |                                 |                        | Start_ | Stop             |                     |     |                      | 0                         | 10000                    | 0 0                       | 10000                    | 1,000 | 0,000 |                         |        |   |   |
|     |                                                      |                                 |                        |        |                  |                     |     |                      |                           |                          |                           |                          |       |       |                         |        |   |   |

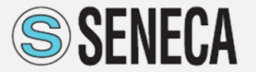

## Pagine Visualizzazione

- (A) Selezionare le Pagine di Visualizzazione
- (B) Per aggiungere una pagina di visualizzazione personalizzata premere «Aggiungi»
- (C) Inserire il nome della pagina e selezionare se verranno visualizzati canali «Analogico» o «Digitale»
- (D) Selezionare i canali che si vogliono inserire nella pagina
- (E) Agendo sulle frecce si possono aggiungere o togliere i canali dalla visualizzazione (F).
- (F) Canali visualizzati. Sulla pagina Grafico saranno visualizzati i primi 8 canali, mentre sulla pagina Display verranno visualizzate fino a 48 canali.
- (G) Con queste frecce si possono spostare i canali che si vogliono visualizzare sul grafico.

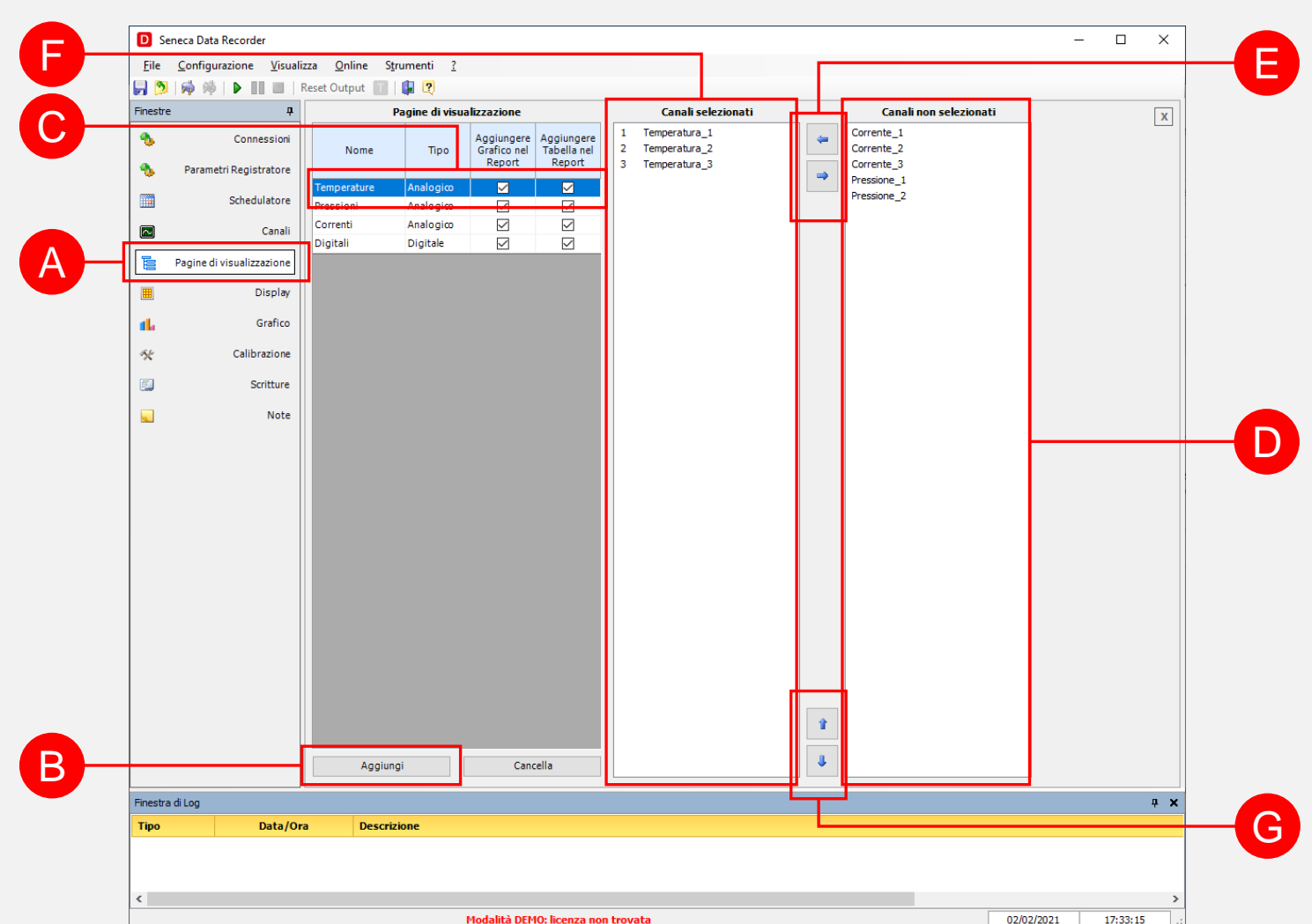

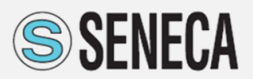

#### Avvio Registrazione

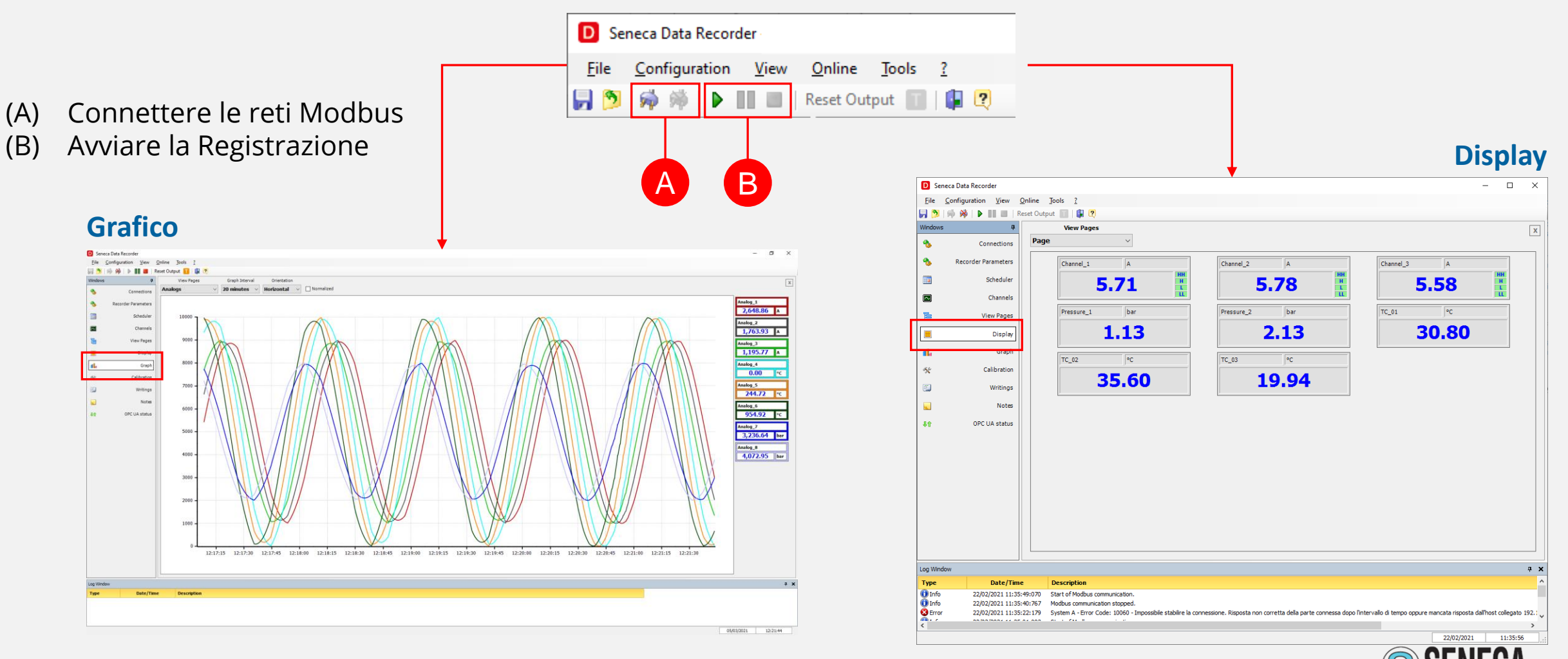

**AUTOMATION INTERFACES** 

#### Scritture

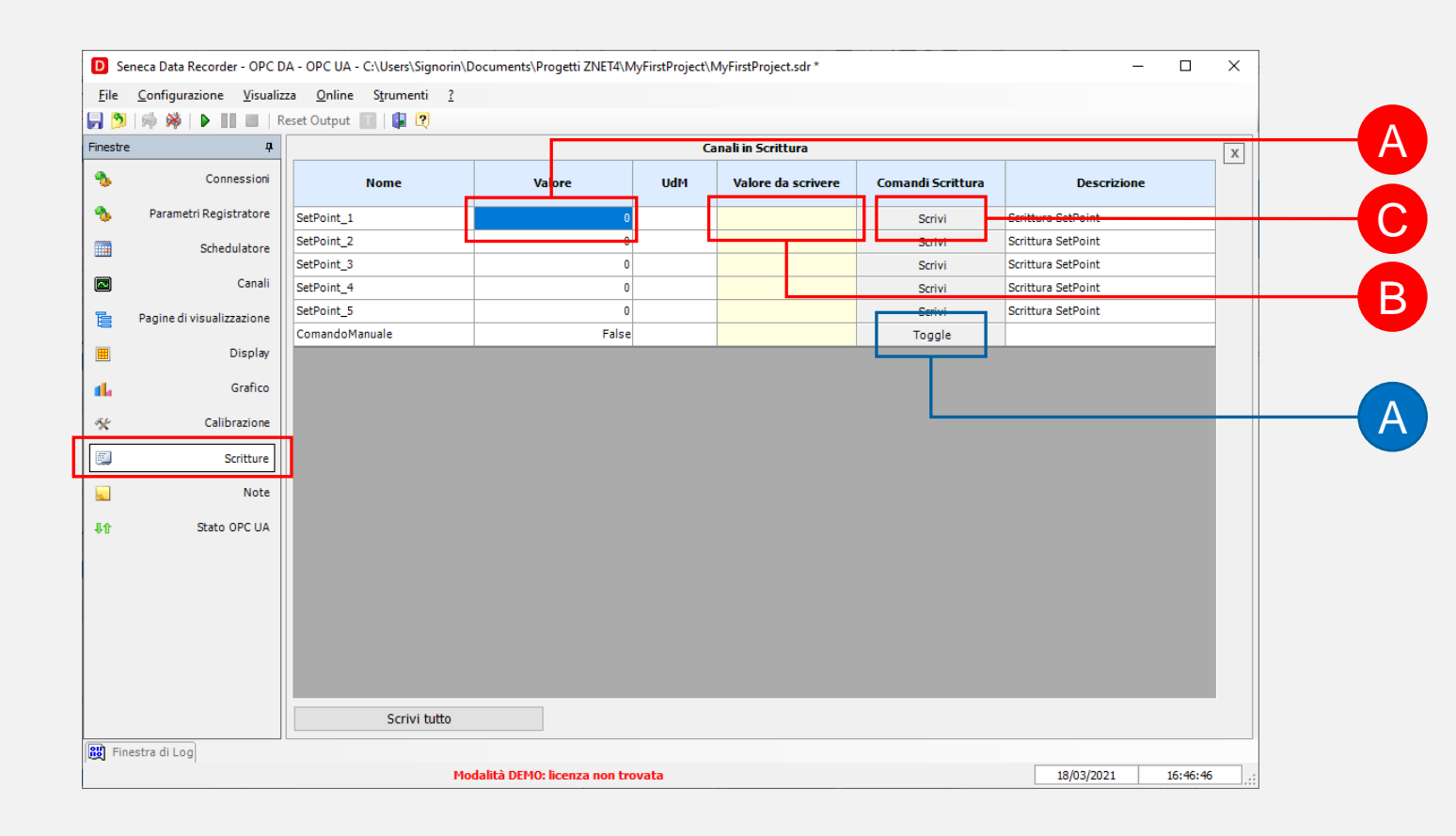

#### **Canale Analogico**

- (A) Valore del canale attualmente acquisito
- (B) Digitare il valore da scrivere
- (C) Premere «Scrivi» per trasmettere il valore nella variabile

#### **Canale Digitale**

(A) Premere Toggle per variare lo stato del canale

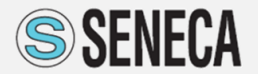

## Calibrazione

#### Tool di Calibrazione (a gruppi di canali)

| D Seneca Data Recorder - OPC DA - OPC UA - C:\Users\Signorin\Documents\Progetti ZNET4\MyFirstProject\MyFirstProject.sdr - X |                                                        |                                           |                       |   |                    |                  |      |                    |                     |   |          |
|----------------------------------------------------------------------------------------------------|--------------------------------------------------------|-------------------------------------------|-----------------------|---|--------------------|------------------|------|--------------------|---------------------|---|----------|
| <u>F</u> ile                                                                                                    | Configurazione Visualizza                              | <u>Online</u> S <u>t</u> rumenti <u>?</u> |                       |   |                    |                  |      |                    |                     |   |          |
| Einestre                                                                                                    |                                                        | Calibra                                   | zioni                 |   | Car                | nali selezionati |      | Car                | ali non selezionat  | 4 | <b>_</b> |
| 4                                                                                                    | Committee                                              |                                           |                       | N | Nome               | M                | 0    | M3_TC01            | In Internet Science |   | X        |
|                                                                                                    | Connession                                             | Nome                                      | Punti di calibrazione | 1 | M2_TC01            | 1,00             | 0,00 | M3_TC02            |                     |   |          |
| �                                                                                                    | Parametri Registratore                                 | Calibrazione1                             | 2                     | 2 | M2_TC02            | 1,00             | 0,00 | M3_TC03<br>M3_TC04 |                     |   |          |
|                                                                                                    | Schedulatore                                           |                                           |                       | 3 | M2_TC03<br>M2_TC04 | 1,00             | 0,00 | M3_TC05            |                     |   |          |
| _                                                                                                    |                                                        |                                           |                       | 5 | M2_TC05            | 1,00             | 0,00 | M3_TC06            |                     |   |          |
| $\sim$                                                                                                    | Canali                                                 |                                           |                       | 6 | M2_TC06<br>M2_TC07 | 1,00             | 0,00 | M3_TC08            |                     |   |          |
|                                                                                                    | Pagine di visualizzazione                              |                                           |                       | 8 | M2_TC07<br>M2_TC08 | 1,00             | 0,00 |                    |                     |   |          |
|                                                                                                    | Display                                                |                                           |                       |   |                    |                  |      |                    |                     |   |          |
| <u>a</u> lı                                                                                                    | Grafico                                                |                                           |                       |   |                    |                  |      |                    |                     |   |          |
| *                                                                                                    | Calibrazione                                           |                                           |                       |   |                    |                  |      |                    |                     |   |          |
|                                                                                                    | Scritture                                              |                                           |                       |   |                    |                  |      |                    |                     |   |          |
|                                                                                                    | Note                                                   |                                           |                       |   |                    |                  |      |                    |                     |   |          |
| <b>\$</b> \$                                                                                                    | Stato OPC UA                                           |                                           |                       |   |                    |                  |      |                    |                     |   |          |
|                                                                                                    |                                                        |                                           |                       |   |                    |                  |      |                    |                     |   |          |
|                                                                                                    |                                                        |                                           |                       |   |                    |                  |      |                    |                     |   |          |
|                                                                                                    |                                                        |                                           |                       |   |                    |                  |      |                    |                     |   |          |
|                                                                                                    |                                                        |                                           |                       |   |                    |                  |      |                    |                     |   |          |
|                                                                                                    |                                                        |                                           |                       |   |                    |                  |      |                    |                     |   |          |
|                                                                                                    |                                                        |                                           |                       |   |                    |                  |      |                    |                     |   |          |
|                                                                                                    |                                                        |                                           |                       |   |                    |                  |      |                    |                     |   |          |
|                                                                                                    |                                                        | Aggiungi                                  | Elimina               |   |                    |                  |      |                    |                     |   |          |
|                                                                                                    |                                                        | Esegui Calibrazione                       | Cancella Calibrazione |   |                    |                  |      | r                  |                     |   |          |
|                                                                                                    |                                                        | Salva Calibrazione                        | Salva automaticamente |   |                    |                  | 4    | ۱                  |                     |   |          |
| Finestra                                                                                                    | di Log                                                 |                                           |                       |   |                    |                  |      |                    |                     |   | ņ        |
| Тіро                                                                                                    | Data/Ora                                               | Descrizione                               |                       |   |                    |                  |      |                    |                     |   |          |
| 🛈 Infor                                                                                                    | mazione 18/03/2021 16:10:18                            | 8:051 Progetto aperto corrett             | amente.               |   |                    |                  |      |                    |                     |   |          |
|                                                                                                    |                                                        |                                           |                       |   |                    |                  |      |                    |                     |   |          |
| ¢                                                                                                    |                                                        |                                           |                       |   |                    |                  |      |                    |                     |   |          |
|                                                                                                    | Modalità DEMO: licenza non trovata 18/03/2021 16:33:17 |                                           |                       |   |                    |                  |      |                    |                     |   |          |

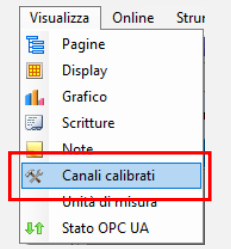

#### **Canali Calibrati (import/export)**

| D Sen                           | 🕽 Seneca Data Recorder - OPC DA - OPC UA - C:\Users\Signorin\Documents\Progetti ZNET4\MyFirstProject\MyFirstProject.sdr - D X |                                         |                       |                                 |               |          |             |                  |          | ×       |       |
|---------------------------------|----------------------------------------------------------------------------------------------------|-----------------------------------------|-----------------------|---------------------------------|---------------|----------|-------------|------------------|----------|---------|-------|
| File                            | Configurazione Visualiz                                                                                                    | gurazione Visualizza Online Strumenti ? |                       |                                 |               |          |             |                  |          |         |       |
| <b>F</b>                        | 🧩 🕸   🕨 📗 🖬 F                                                                                                    | Reset Outpu                             | t 🔟   📮 🝳             |                                 |               |          |             |                  |          |         |       |
| Finestre                        | ņ                                                                                                    |                                         |                       |                                 |               |          |             |                  |          |         | X     |
| �                               | Connessioni                                                                                                    | Esporta                                 | Nome                  | Tag                             | м             | Q        | Data        | Dese             | rizione  |         |       |
| ♣                               | Parametri Registratore                                                                                                    |                                         | M2_TC01               | M2_TC01                         | 1,00          | 0,00     |             |                  |          |         |       |
|                                 | Cabadulatara                                                                                                    |                                         | M2_TC02               | M2_TC02                         | 1,00          | 0,00     |             |                  |          |         |       |
| -                               | Schedulatore                                                                                                    |                                         | M2_TC03               | M2_TC03                         | 1,00          | 0,00     |             |                  |          |         |       |
|                                 | Canali                                                                                                    |                                         | M2_TC04               | M2_TC04                         | 1,00          | 0,00     |             |                  |          |         | _     |
| _                               |                                                                                                    |                                         | M2_TC05               | M2_TC05                         | 1,00          | 0,00     |             |                  |          |         | _     |
| Ē                               | Pagine di visualizzazione                                                                                                    |                                         | M2_TC06               | M2_TC06                         | 1,00          | 0,00     |             |                  |          |         | _     |
|                                 | Display                                                                                                    |                                         | M2_TC07               | M2_TC07                         | 1,00          | 0,00     |             |                  |          |         | _     |
|                                 |                                                                                                    |                                         | M2_TC08               | M2_TC08                         | 1,00          | 0,00     |             |                  |          |         | -     |
| 14                              | Grafico                                                                                                    |                                         | M3_TC01               | M3_1C01                         | 1,00          | 0,00     |             |                  |          |         | -     |
| a.c.                            | Calibrations                                                                                                    |                                         | M3_TC02               | M3_TC02                         | 1,00          | 0,00     |             |                  |          |         | -     |
| x                               | Calibrazione                                                                                                    |                                         | M3_TC03               | M3_TC03                         | 1,00          | 0,00     |             |                  |          |         | -     |
|                                 | Scritture                                                                                                    |                                         | M3_TC04               | M3_TC04                         | 1,00          | 0,00     |             |                  |          |         | -     |
| _                               |                                                                                                    |                                         | M3_TC05               | M3_TC05                         | 1,00          | 0,00     |             |                  |          |         | -     |
| <b>S</b>                        | Note                                                                                                    |                                         | M3_TC07               | M3_TC07                         | 1,00          | 0,00     |             |                  |          |         | -     |
| <b>4</b> 1                      | Stato OPC UA                                                                                                    |                                         | M3 TC08               | M3 TC08                         | 1,00          | 0.00     |             |                  |          |         | -     |
|                                 |                                                                                                    |                                         |                       |                                 |               | .,       |             |                  |          |         |       |
|                                 |                                                                                                    |                                         |                       |                                 |               |          |             |                  |          |         |       |
|                                 |                                                                                                    | Espor                                   | ta Calibrazione       | Importa Calibrazione            | Reimposta Tag | Azzera C | alibrazione | Salva Calibrazio | one      |         |       |
| Finestra (                      | di Log                                                                                                    |                                         |                       |                                 |               |          |             |                  |          |         | Ψ×    |
| Тіро                            | Data/Ora                                                                                                    | а                                       | Descrizione           |                                 |               |          |             |                  |          |         |       |
| <ol> <li>Information</li> </ol> | mazione 18/03/2021 16:10                                                                                                    | 18:051                                  | Progetto aperto corre | ttamente.                       |               |          |             |                  |          |         |       |
|                                 |                                                                                                    |                                         |                       |                                 |               |          |             |                  |          |         |       |
|                                 |                                                                                                    |                                         |                       |                                 |               |          | _           |                  |          |         |       |
| <b>`</b>                        |                                                                                                    |                                         |                       | undelte) printe lineare and he  |               |          |             | 10               | 100/0001 | 10.00.4 | 2     |
|                                 |                                                                                                    |                                         |                       | riogalită DEMO: licenza non tro | vata          |          |             | 18               | /05/2021 | 16:36:4 | 4 .:: |

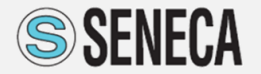

## Seneca Trend Viewer 2.0

## Elaborazione in real-time

(A) È possibile avviare il Trend Viewer agendo sul simbolo che si trova nella barra degli strumenti del Data Recorder 2.0

## Trend Viewer

- Visualizzazione real-time con Data Recorder attivo
- Max 20 pagine personalizzabili
- Periodo minimo di visualizzazione 1 secondo (da DR)
- Scala temporale personalizzabile e selezione puntuale dell'istante di misura
- Esportazione in formato Excel (.csv)
  - Media Istantanea
  - Grafico visualizzato
  - Database completo
- Doppio asse verticale con scala personalizzabile
- Report personalizzabili (grafico e tabellare)

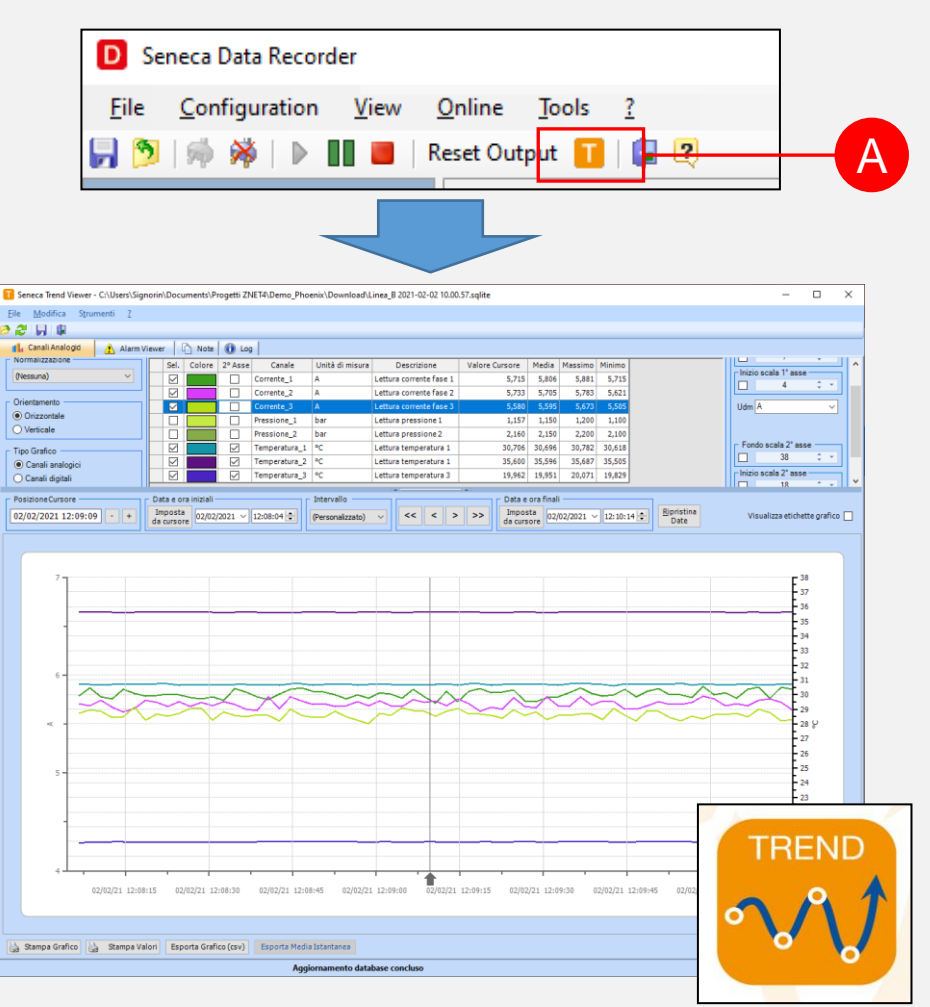

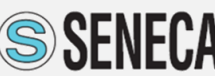

#### Seneca Data Recorder 2.0 – Informazioni

#### Web site

https://www.seneca.it/linee-di-prodotto/acquisizione-dati-e-automazione/daq-software/data-recorder

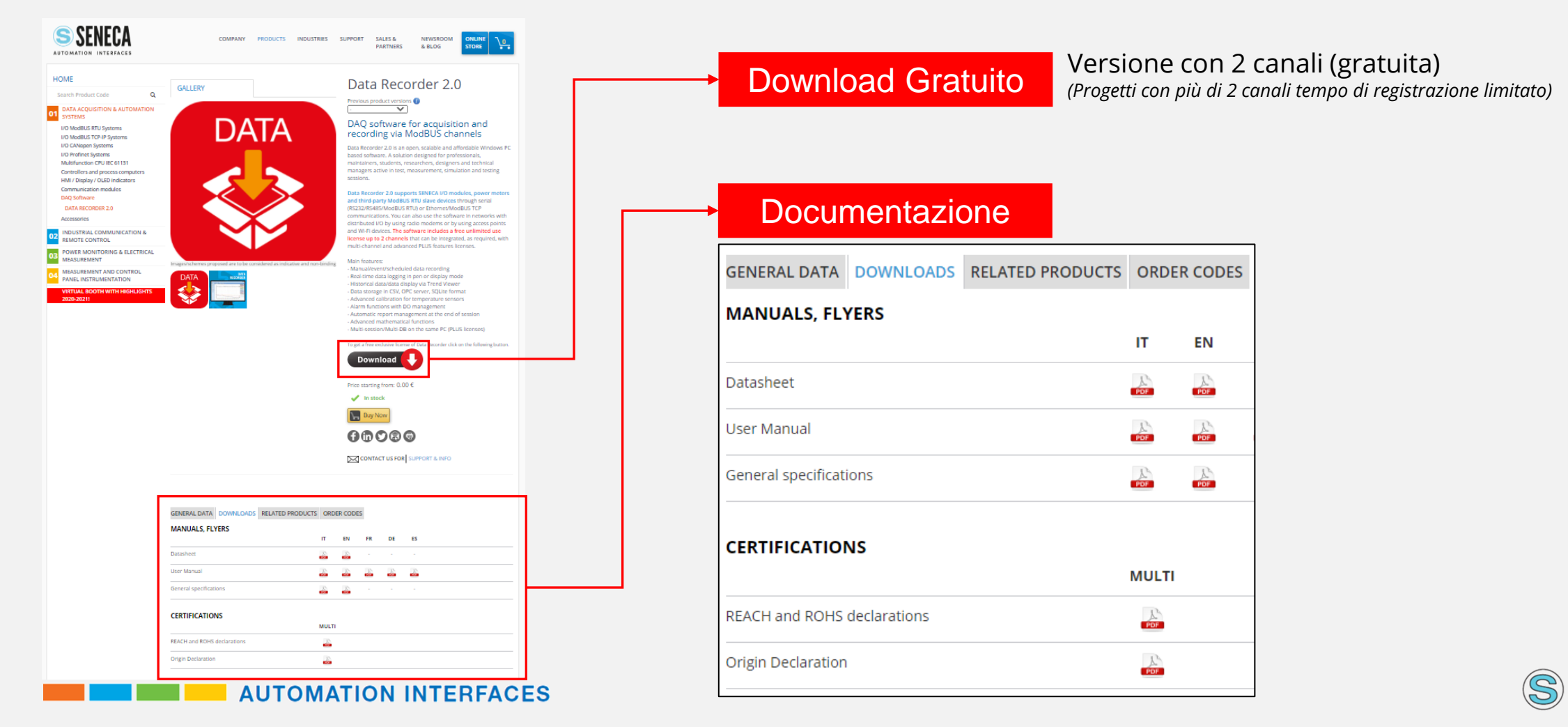

#### Seneca Data Recorder 2.0 - Informazioni

#### Licenze

| Code | Des   | cription                                |                                      |  |  |  |  |  |  |
|------|-------|-----------------------------------------|--------------------------------------|--|--|--|--|--|--|
| DR-  | Data  | Recorder, data acquisition and viewing  |                                      |  |  |  |  |  |  |
|      | softv | vare for M                              | odbus I/O modules (writings, alarms, |  |  |  |  |  |  |
|      | math  | nematics, i                             | reports)                             |  |  |  |  |  |  |
|      | 02    | 2-chann                                 | el management (free)                 |  |  |  |  |  |  |
|      | 04    | 4-chann                                 | el management                        |  |  |  |  |  |  |
|      | 08    | 8-chann                                 | 8-channel management                 |  |  |  |  |  |  |
|      | 16    | 16-chan                                 | nel management                       |  |  |  |  |  |  |
|      | 32    | 32-chan                                 | nel management                       |  |  |  |  |  |  |
|      | 64    | 64-chan                                 | nel management                       |  |  |  |  |  |  |
|      | UN    | Management of unlimited channels (1000) |                                      |  |  |  |  |  |  |
|      | -F    | PLUS Multi-client PLUS package          |                                      |  |  |  |  |  |  |
|      | -UP   | GRADE                                   | Data Recorder license upgrade        |  |  |  |  |  |  |
|      |       |                                         | service                              |  |  |  |  |  |  |

Per maggiori informazioni: <u>commerciale@seneca.it</u>

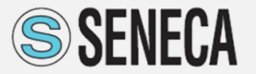